พจมาน

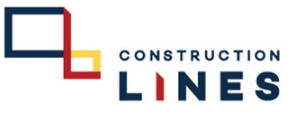

## RM ใบเบิกระหว่างหน่วยงาน ( Request Material )

| <b>// P</b> ojjaman P        | ROJECT JOB     | PURCHASE SC                  | AP AR                         | ACCOUNT                      | INVENTORY         | LIST MANAGER       |      |          | የ IT: ฝ่ายเทคโา     | นโลยีสาร 🔪 |
|------------------------------|----------------|------------------------------|-------------------------------|------------------------------|-------------------|--------------------|------|----------|---------------------|------------|
| Master PO                    |                | Purchase O                   | order (P                      |                              | Receive Su        | pplier (           |      | CONSTR   | UCTION              |            |
| Master PO                    | C              | Purchase Ore                 | der (PO)                      | 0                            | Receive Sup       | plier (RS)         | C    | CL RS DE | TAIL REPORT         | rch        |
| Request (RQ)                 |                | PO REPORT                    |                               |                              | RS REPORT         |                    |      | CL PROCU | JREMENT PERFORMANCE | advan      |
| Request (RQ)                 | 0              | PO LIST REPO                 | PO LIST REPORT RS LIST REPORT |                              |                   |                    |      | REPORT   |                     |            |
| Check Approve D              |                | PO LIST REP                  | ORT                           |                              | RS DETAIL R       | EPORT              |      |          |                     | IAMO       |
| Check Approve Docu           | PO DETAIL R    | PO DETAIL REPORT             |                               | RS REMAIN LIST REPORT        |                   |                    |      |          |                     |            |
| RQ REPORT                    | PO REMAIN      | PO REMAIN LIST REPORT        |                               | RS REMAIN DETAIL REPORT      |                   |                    |      |          |                     |            |
| REQUEST LIST REPOR           | PO REMAIN      | PO REMAIN DETAIL REPORT      |                               | RS REFERENCE DOCUMENT REPORT |                   |                    |      |          |                     |            |
| REQUEST LIST REPOR           | PO REAL EST    | PO REAL ESTATE DETAIL REPORT |                               | RS REAL ESTATE DETAIL REPORT |                   |                    |      |          |                     |            |
| REQUEST DETAIL REP           | PO DEPOSIT     | CHECK REPC                   | DRT                           | BILL LOAD                    | ER REP            |                    |      |          |                     |            |
| REQUEST DETAIL REP           |                |                              |                               | PURCHASE                     | ORDER BILL LOADER | LIST               |      |          |                     |            |
| REQUEST REMAIN RE            |                |                              |                               | REPORT                       |                   |                    |      |          |                     |            |
| REQUEST REMAIN LIST REPORT   |                |                              |                               |                              | ADJUST PUR        | RCHASE ORDER BILL  |      |          |                     |            |
| REQUEST REMAIN DETAIL REPORT |                |                              |                               |                              |                   |                    |      |          |                     |            |
| REQUEST REAL ESTAT           | E DETAIL REPOR | т                            |                               |                              | REPORT            | PPLIER BILL LOADER | 1151 |          |                     |            |
|                              |                |                              |                               |                              |                   |                    |      |          |                     |            |
| 13 23/05/2 THAN              | IA-PR.R1-      | THANA : Thana As             |                               |                              | สามเห             | ลียมปาดปนยาว 2.40  |      | 0.00     | 0.00                |            |

#### 1. เข้าไปที่เมนูแถบ Purchase เลือก Request

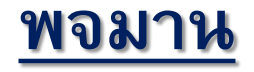

### RM ใบเบิกระหว่างหน่วยงาน ( Request Material )

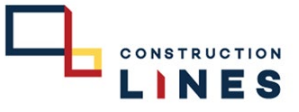

#### 2. เลือก RM ใบเบิกระหว่างหน่วยงาน

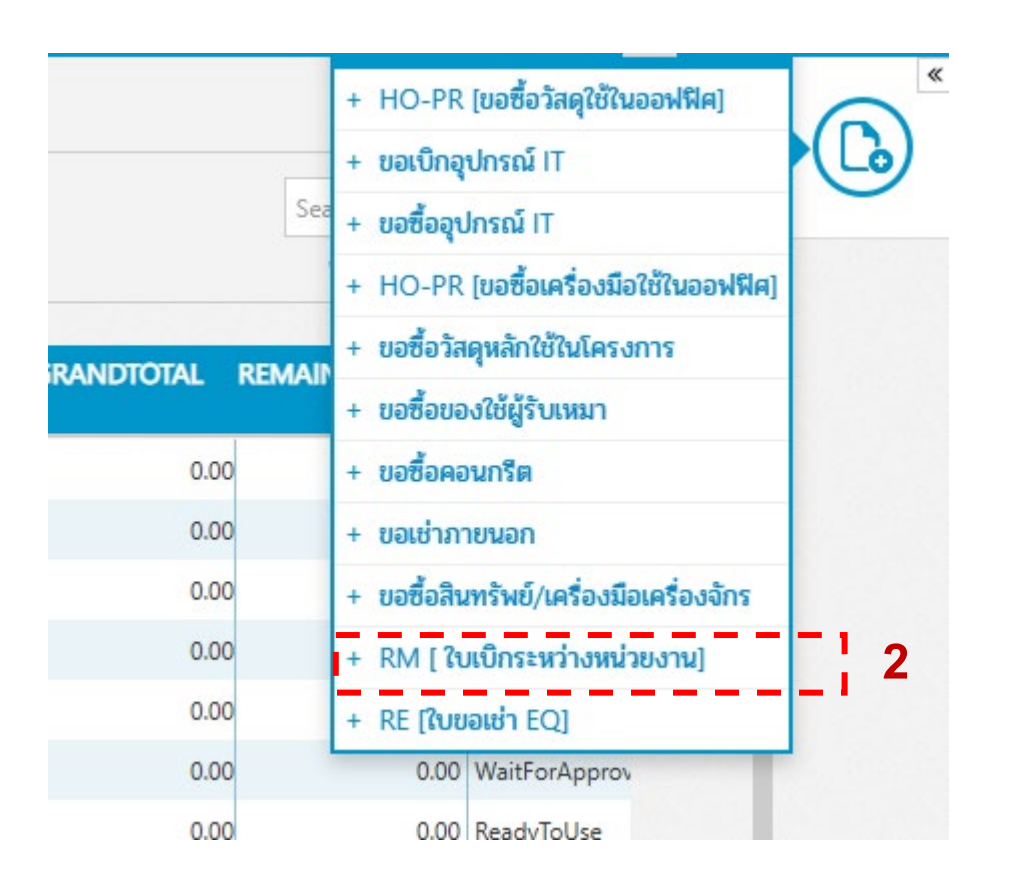

พจมาน

# RM ใบเบิกระหว่างหน่วยงาน ( Request Material )

CONSTRUCTION

| n Pojjaman PRC       | DJECT JOB PURCHASE SC AP AR               | ACCOUNT INVENTORY LIST MANAGER | REPORT    | የ IT: ฝายเทคโนโลยีสาร 💛 ภาณุพั             | กันธ์ จึงรักษา 👤 📢 🌣 |               |                                                          |
|----------------------|-------------------------------------------|--------------------------------|-----------|--------------------------------------------|----------------------|---------------|----------------------------------------------------------|
| Filter               | INFORMATION DELIVERY INFO                 | OTE NOTE IN LINE               |           | RMIT2305-#                                 | > Material           | B             |                                                          |
| NEW REQUEST          | Org./Project Name 4 5                     |                                |           |                                            | THR 7                |               | <ol> <li>กรอกข้อมูลรายละเอียดที่ต้องการขอเปิก</li> </ol> |
| ON-PR.R1-66050048    | IT : ฝ่ายเทคโนโลยีสารสนเทศ                |                                | $\sim$    | 8°                                         |                      |               | 3.1 เถือก items                                          |
| HAY-PR.R1-66050038   | Parent Name                               |                                |           | Request Cost Allocation                    |                      | 9             | 3.2 ใส่จำนวน                                             |
| THANA-PR.R1-66050023 | HO : บริษัท คอนสตรัคชัน "เลนส จำกัด       |                                | -         | Organization Cost Code                     | Cost Amount          |               |                                                          |
|                      | by Date                                   | 2022                           |           | Latest Allocation : N/A Cost Amount : 0.00 |                      |               |                                                          |
| IRANA-PR.K1-00050022 | ภาณุพนธ จงรกษา                            | 2023                           |           |                                            |                      | A sali data a | 4. เสานพดองการ                                           |
| HAY-PR.R1-66050037   |                                           | Contact Percon                 |           |                                            |                      | Activities    | 5. ใส่ชื่อหน่วยงานที่จะขอเบิก                            |
| HAY-PR.R1-66050036   | Supplier Name                             | Contact person                 |           |                                            |                      | Referer       | 6. ใส่สาเหตุการใช้งาน                                    |
| THANA-PR.R1-66050021 |                                           |                                |           |                                            |                      |               | 7 อองไมแหม                                               |
| NRS-PR.R1-66050046   | No Attachment                             |                                |           |                                            |                      |               | <ol> <li>มหาวิทยาม</li> </ol>                            |
| S6-PR C1-66050015    |                                           |                                |           | 3.1                                        |                      |               |                                                          |
| 50 mer 00000015      | ITEMS                                     |                                |           | ≔ Row ≔ Items ≔ Budget items               | ≔ Remarks            |               |                                                          |
| S6-PR.C1-66050014    | N CATEGORY Y CODE : NAME                  | DESCRIPTION     V     V        | QTY Y UNI |                                            |                      |               |                                                          |
| S6-PR.C1-66050013    | 1 11.04.01.07:ไม้อัด 11.04.01.07.01:ไม้อั | ัด 12 mm. ไม้อัด 12 mm.        | 10 แผ่น   | 0.00 0.00 0                                | 0.00                 |               |                                                          |
| S6-PR.R1-66050028    |                                           |                                | 32        |                                            |                      |               |                                                          |
| THANA-PR.R1-66050020 |                                           |                                | J.2       |                                            |                      |               |                                                          |
| ON-PR.R1-66050047    | Remarks                                   |                                |           | Subtotal                                   | 0.00                 |               |                                                          |
| RMCOST2305-0001      | Input Remarks here                        |                                |           | Second Discount                            | 0.00                 |               |                                                          |
| KMC0312303-0001      |                                           | /                              |           | Special Discount                           | 0.00                 |               |                                                          |
| BPI-PR.R1-66050048   |                                           |                                |           | TAX Base                                   | 0.00                 |               |                                                          |
| BPI-PR.R1-66050047   | Payment                                   |                                |           | VAT No Vat 🗸 96                            | 0.00                 |               |                                                          |
| BPI-PR.R1-66050046   | Payment Condition                         |                                |           |                                            |                      |               |                                                          |
|                      | mmediate                                  | ~                              |           | GRAND                                      | THB0.00              |               |                                                          |

<u>พจมาน</u>

### RM ใบเบิกระหว่างหน่วยงาน ( Request Material )

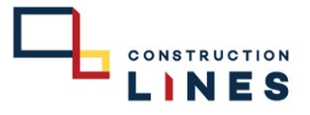

8. Delivery Note วันที่ต้องการ
 8.1 เลือกวันที่ต้องการ
 8.2 กดคลิ๊กให้เป็น ON ดังรูป

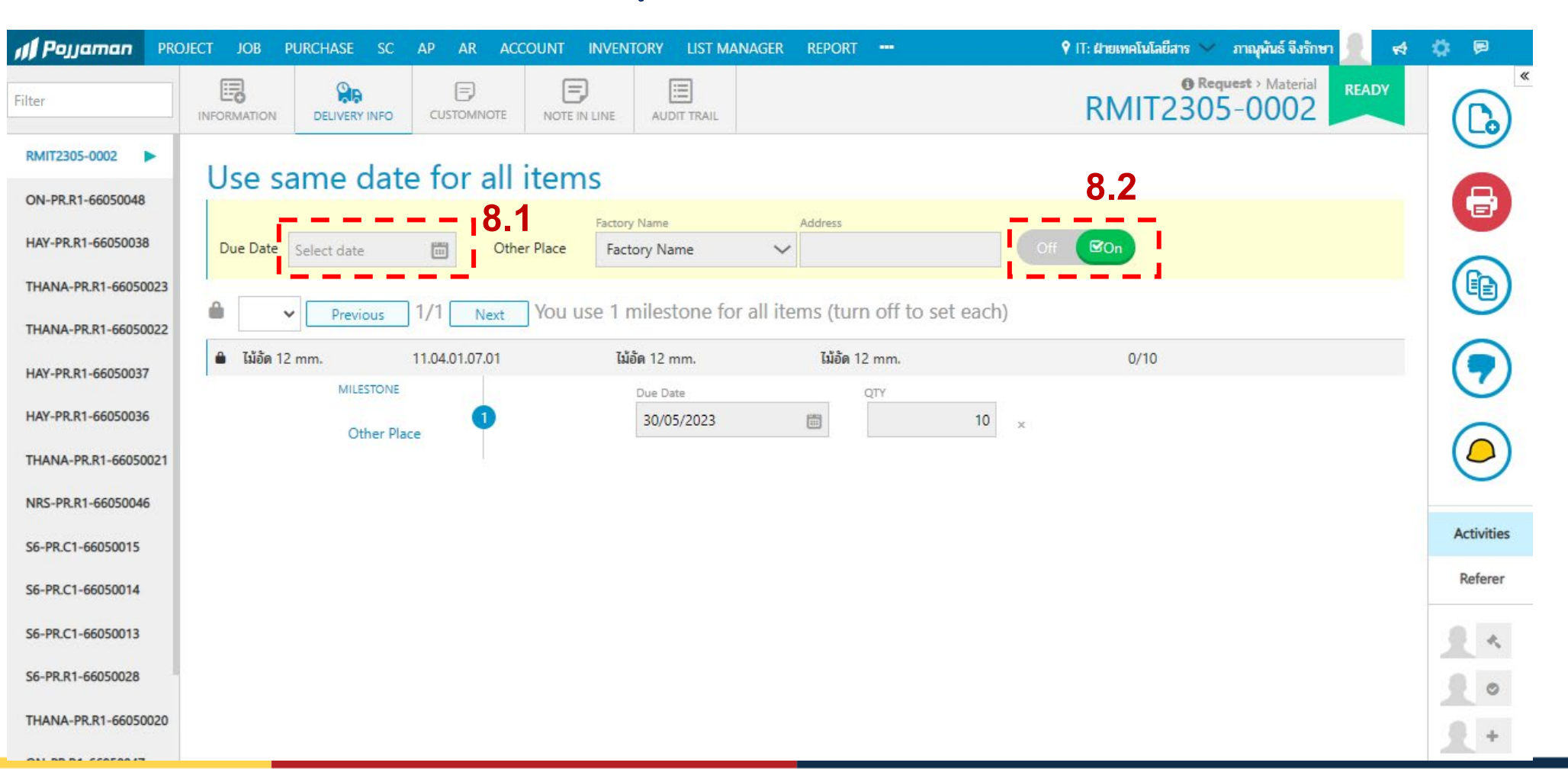

<u>พจมาน</u>

### RM ใบเบิกระหว่างหน่วยงาน ( Request Material )

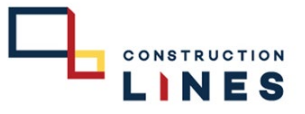

9. CUSTOM NOTE 9.1 หน่วยงานที่เราขอเบิก

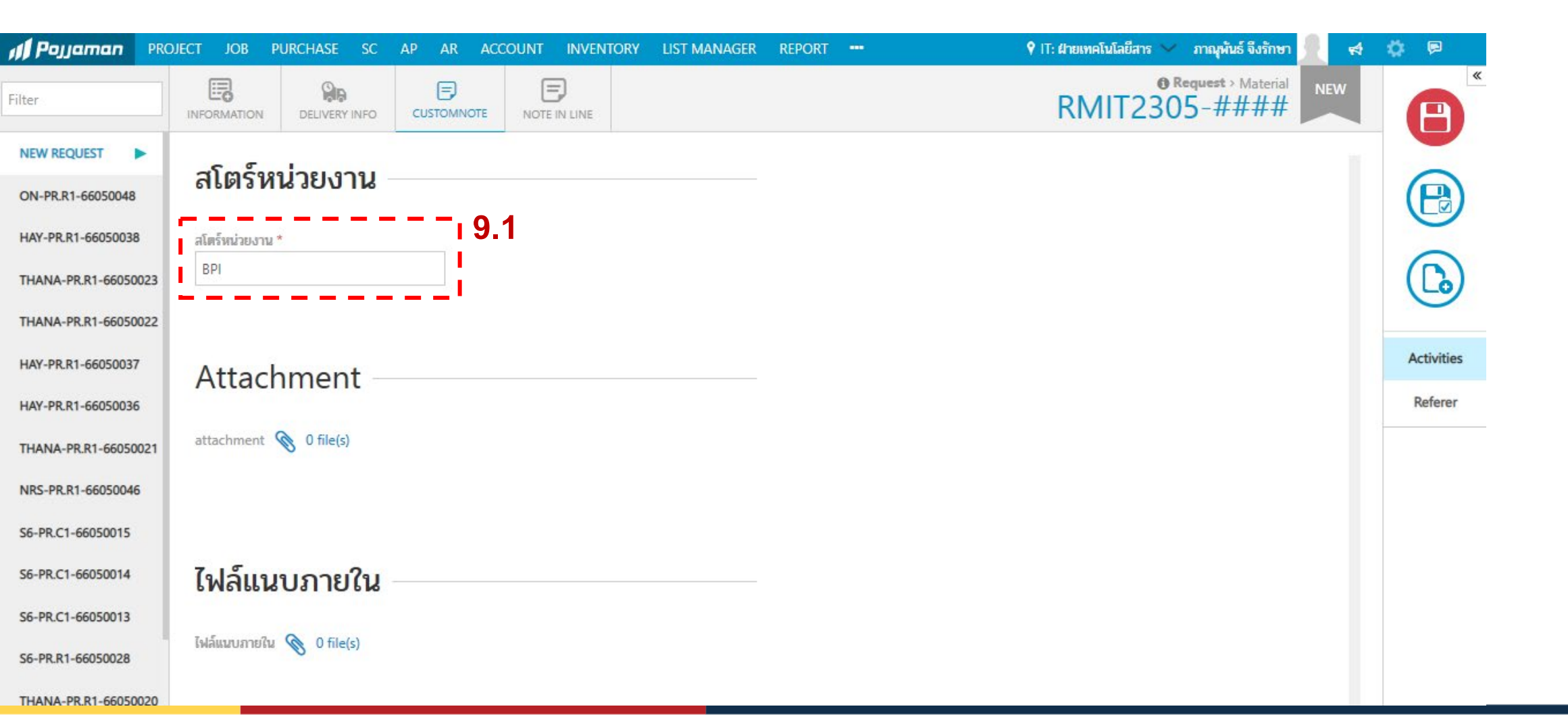

<u>พจมาน</u>

## RM ใบเบิกระหว่างหน่วยงาน ( Request Material )

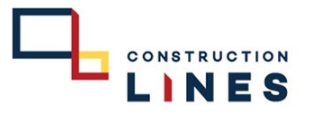

#### 10. NOTE IN LINE สาเหตุการใช้งาน

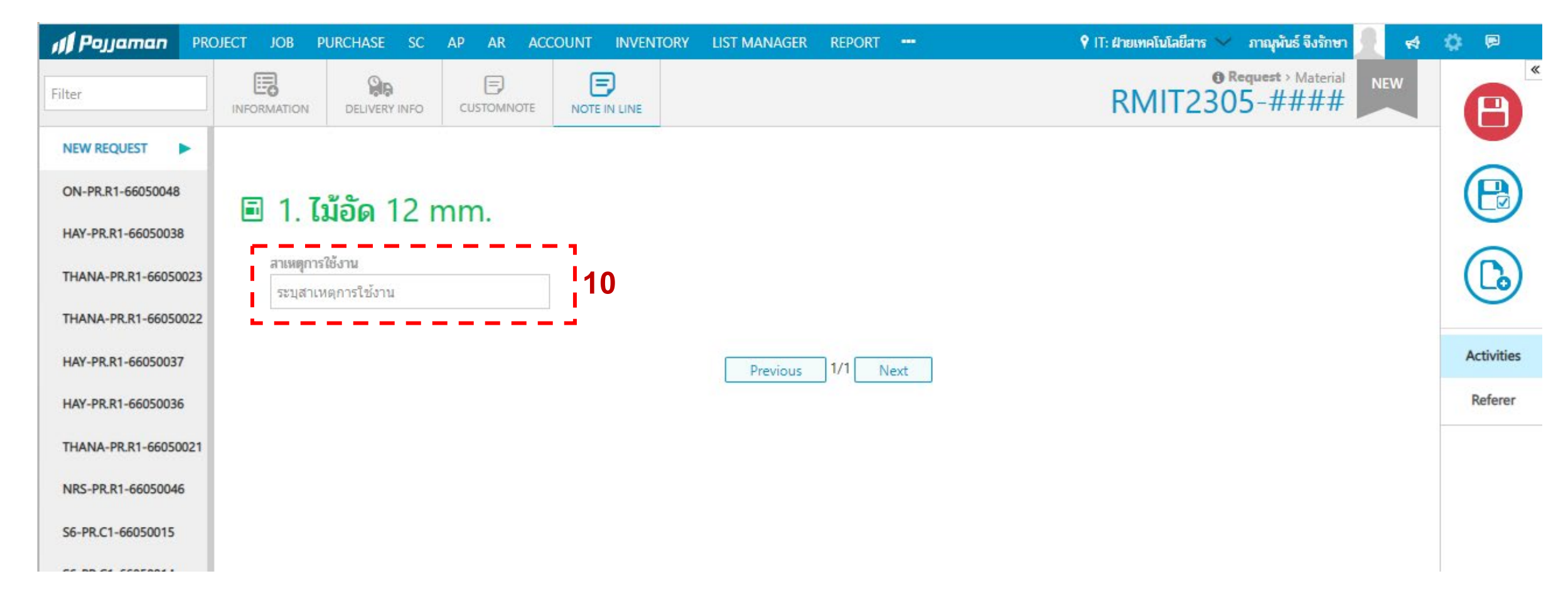

<u>พจมาน</u>

# RM ใบเบิกระหว่างหน่วยงาน ( Request Material )

CONSTRUCTION

| I Pojjaman PRO       | ECT JOB PURCHASE SC AP AR ACCOUNT INVENTORY LIST MANAGER REPO   | RT      | 🕈 IT: ฝ่ายเทคโนโลยีสาร 🗸 ภาณุพันธ์ จึงรักษา 💂 📢 🏟 🖻 |                             |
|----------------------|-----------------------------------------------------------------|---------|-----------------------------------------------------|-----------------------------|
| Filter               | INFORMATION DELIVERY INFO                                       |         | RMIT2305-0002                                       |                             |
| RMIT2305-0002        | Org./Project Name                                               |         |                                                     |                             |
| ON-PR.R1-66050048    | IT : ฝ่ายเทคโนโลยีสารสนเทศ                                      | $\sim$  |                                                     | 11. เซฟเอกสาร               |
| HAY-PR.R1-66050038   | Parent Name                                                     |         | Request Cost Allocation                             |                             |
| THANA-PR.R1-66050023 | HO : บริษัท คอนสดรัดชัน ไลนส จำกัด                              |         | Organization Cost Code Cost Amount                  |                             |
| THANA-PR.R1-66050022 | by Date 23/05/2023 โต                                           |         | Latest Allocation : N/A Cost Amount : 0.00          | 4 2                         |
|                      | Maintenance Asset                                               |         |                                                     | 12. กคยนยนเอกสาร และรออนุมต |
| HAT-PR.K1-00050037   | Supplier Contact Person                                         |         |                                                     |                             |
| HAY-PR.R1-66050036   | Supplier Name 🗸 💿 🗸                                             |         |                                                     |                             |
| THANA-PR.R1-66050021 |                                                                 |         |                                                     |                             |
| NRS-PR.R1-66050046   | S Attachment                                                    |         |                                                     |                             |
| S6-PR.C1-66050015    |                                                                 |         |                                                     |                             |
| S6-PR.C1-66050014    | ITEMS                                                           |         | i≡ Row i≡ Items i≡ Budget items i≡ Remarks          |                             |
| S6-PR.C1-66050013    | N CATEGORY V CODE : NAME V DESCRIPTION V QTY                    | ~ UN    | IT Y II UNIT PRIC DISCOUNTY AMOUNT VA.Y @           |                             |
| S6-PR.R1-66050028    | 1 11.04.01.07:ไม่อัด 11.04.01.07.01:ไม่อัด 12 mm. ไม่อัด 12 mm. | 10 แต่น | a 0.00 0.00 0.00                                    |                             |
| THANA-PR.R1-66050020 |                                                                 |         | Activities                                          |                             |
| ON-PR R1-66050047    | Remarks                                                         |         | Referer 0.00                                        |                             |
|                      | Input Remarks here                                              |         | Sublota                                             |                             |
| RMCOST2305-0001      |                                                                 |         | Special Discount 0.00                               |                             |
| BPI-PR.R1-66050048   | Payment                                                         |         | TAX Base 0.00                                       |                             |
| BPI-PR.R1-66050047   | Payment Condition                                               |         | VAT No Vat 🗸 96 0.00                                |                             |
| BPI-PR.R1-66050046   | Immediate V                                                     |         | GRAND THB0.00                                       |                             |
|                      |                                                                 |         |                                                     |                             |

พจมาน

RM ใบเบิกระหว่างหน่วยงาน ( Request Material )

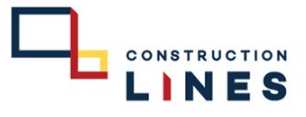

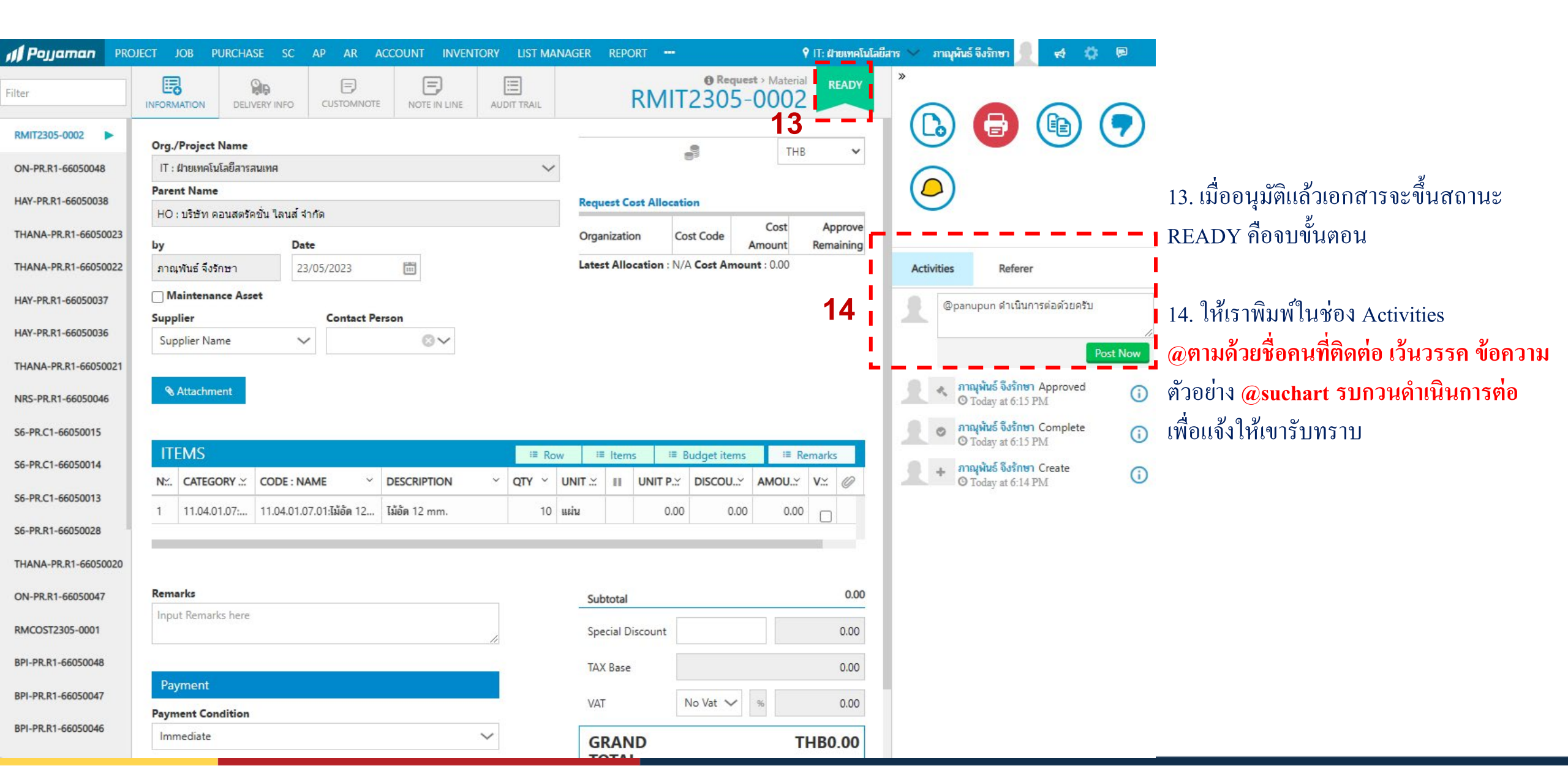